## How to Correct Pin Location

Please follow these directions to change the map location of your property in the MLS.

Go to the edit screen for your listing and the location page. At the right of the screen, you will see a map with a blue marker for your property. If it is not correct, then click on Map Property from Address which will read the address and if possible, will move the marker to the correct place. However, if that didn't work, choose Manually Map Property and you will be able to move the map and the marker to where it should be.

If in doubt as to where it should be marked, check the Flood Map at the top of the listing where it says Flood Map.

When done, make sure to save your listing.

## Section 1.2.0 Accuracy of Listing Data Category A Fine

Participants and subscribers are required to submit accurate listing data and required to correct any known errors This includes but is not limited to, street name, street designation, street direction, subdivisions, area, lot description, information added in the wrong field, pool, garages, square feet, lot dimensions, zoning, cross street, baths, taxes, legal or anything incorrect in any area not already covered by the balance of the rules

| Accuracy of Listing Data | Section 1.2.0 | 50 | Notification      | Agent |
|--------------------------|---------------|----|-------------------|-------|
|                          |               |    | If not corrected  |       |
|                          |               |    | within 1 business |       |
|                          |               |    | day fine assessed |       |